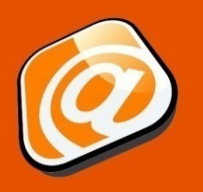

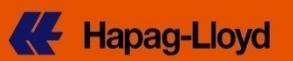

#### **Quick Start Guide**

| Introduction                   | 1   |
|--------------------------------|-----|
| New Booking Request            | 2   |
| Contact and Reference tab      | 2   |
| Contract & Quotation tab       | 3   |
| Routing & Schedule tab (page1) | 4   |
| Routing & Schedule tab (page2) | 5   |
| Cargo & Equipment tab (page 1) | 5   |
| Cargo & Equipment tab (page 2) | 6   |
| Customs & Remarks tab          | . 7 |
| Review & Complete tab          | 8   |
| Submit Booking                 | 8   |
| Booking Received tab           | 9   |
| Disclaimer                     | 9   |
|                                |     |

#### Introduction

- You currently do not use EDI or Shipping portal solutions for your booking requirements?
- The Scope of your typical shipping business does not justify IT investment into EDI solutions?
- You prefer an easy to use interface to place your repetitive booking requests online? Then we suggest our Web Booking feature might be the ideal solution for you.

As a registered user of Hapag-Lloyd Online Business, you can submit a booking request via our website. Main options available in our Web Booking feature are as follows:

- Create New Request with our guided Wizard navigation in just 6 easy steps to completion.
- Use Template List for repetitive shipments, taking advantage of tailormade templates.
- Copy bookings from your List of Requests to quickly start a new Booking based on same data.

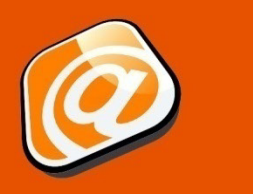

Web Booking

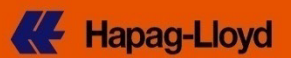

#### **New Booking Request**

If you are not yet registered for our Online Business Suite, following preview serves to illustrate how a new booking request is created in just 6 steps with our guided Wizard navigation.

#### **Contact and Reference tab**

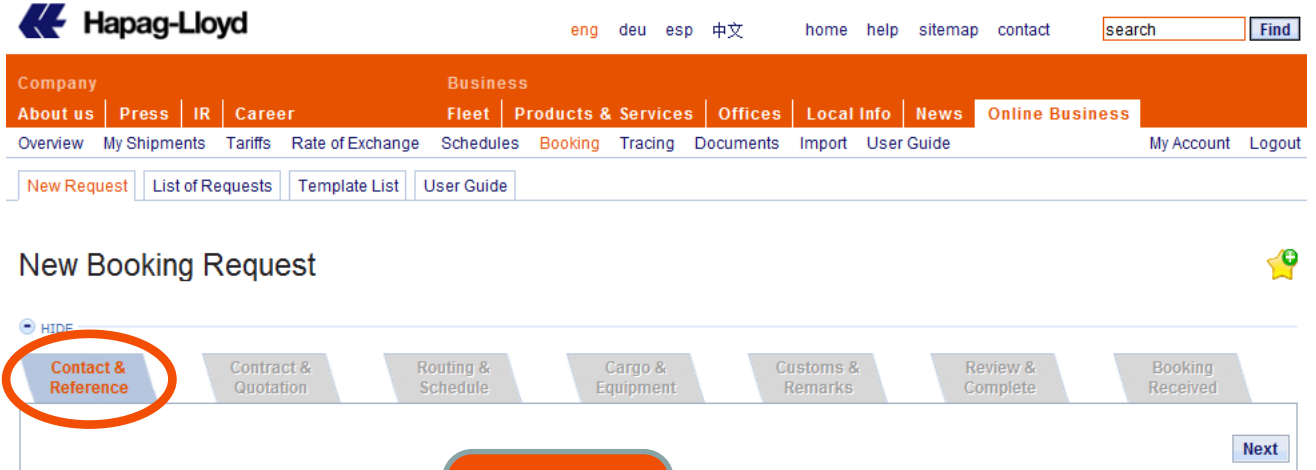

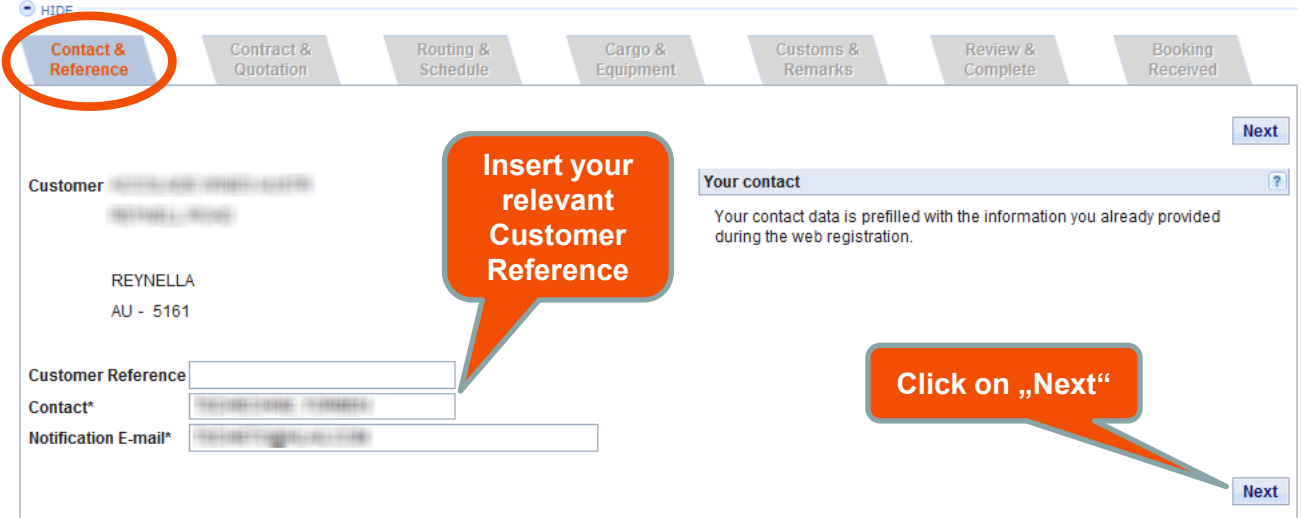

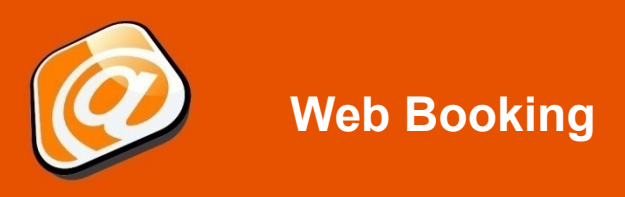

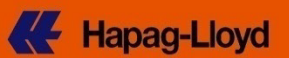

#### **Contract & Quotation tab**

| npany<br>ut us Press IR                                                                                                    |                                                                                                    |                                                                                                    | eng                                                                                                    | deu esp                                                                                                    | 中文 hom                                                                                                    | e help sit                                                          | emap contact              | search                | F                |
|----------------------------------------------------------------------------------------------------|----------------------------------------------------------------------------------------------------|----------------------------------------------------------------------------------------------------|----------------------------------------------------------------------------------------------------|----------------------------------------------------------------------------------------------------|----------------------------------------------------------------------------------------------------|---------------------------------------------------------------------|---------------------------|-----------------------|------------------|
|                                                                                                    | Career                                                                                                    | Busine                                                                                                    | SS<br>Products                                                                                                    | & Services                                                                                                    | Offices Loc                                                                                                    | al Info   Ne                                                        | ws Online B               | usiness               |                  |
| rview My Shipments                                                                                                    | Tariffs Rate of E                                                                                                   | Exchange Schedule                                                                                                    | es Booking                                                                                                    | Tracing Do                                                                                                    | ocuments Impo                                                                                                    | rt User Guid                                                        | le                        | Му                    | Account Lo       |
| w Request List of Red                                                                                                    | quests Templa                                                                                                    | te List User Guide                                                                                                    | •                                                                                                    |                                                                                                    |                                                                                                    |                                                                     |                           |                       |                  |
| ew Booking R                                                                                                    | equest                                                                                                    |                                                                                                    |                                                                                                    |                                                                                                    |                                                                                                    |                                                                     |                           |                       |                  |
| IDE                                                                                                    |                                                                                                    |                                                                                                    |                                                                                                    |                                                                                                    |                                                                                                    |                                                                     |                           |                       |                  |
| Contact &<br>Reference                                                                                                    | Contract &<br>Quotation                                                                                             | Routing &<br>Schedule                                                                                                    | E                                                                                                    | Cargo &<br>Equipment                                                                                                    | Custom:<br>Remark                                                                                                    | s&<br>ks                                                            | Review &<br>Complete      | Bo<br>Rec             | oking<br>eived   |
|                                                                                                    |                                                                                                    |                                                                                                    |                                                                                                    |                                                                                                    |                                                                                                    |                                                                     |                           |                       | Previou          |
| Quotation / Contract No.                                                                                                    | *                                                                                                    | Base for                                                                                                    | Freight Char                                                                                                    | ges                                                                                                    |                                                                                                    |                                                                     |                           | ?                     |                  |
| zuotation / contract No.                                                                                                    |                                                                                                    | The frei                                                                                                    | ght basis is e                                                                                                    | either a quotatio                                                                                                    | n or a (service-) c                                                                                                    | ontract you ho                                                      | ld with Hapag-            |                       |                  |
|                                                                                                    | Find                                                                                                    | Clear Lloyd.                                                                                                    |                                                                                                    |                                                                                                    |                                                                                                    |                                                                     |                           |                       |                  |
|                                                                                                    |                                                                                                    | A Hapa<br>a (servi                                                                                                    | g-Lloyd quota<br>ce-) contract i                                                                                                    | tion number ha<br>has the format (                                                                                                    | is the format Q120<br>CCJPJP0001 or 4                                                                                                    | 09RTM00001;<br>692727.                                              |                           |                       |                  |
|                                                                                                    |                                                                                                    | lf you ha<br>please                                                                                                    | ave neither a c<br>contact your l                                                                                                    | contract nor a q<br>ocal <u>Hapaq-Llo</u>                                                                                                    | uotation with Hap:<br>yd Sales Office                                                                                                    | ag-Lloyd,                                                           |                           |                       |                  |
| Reference                                                                                                    | Quotati<br>receive                                                                                                  | on or Con<br>d from Ha                                                                                                    | tract<br>pag-<br>"                                                                                                    |                                                                                                    |                                                                                                    |                                                                     |                           | Class                 | Desuisu          |
| Lioya, a                                                                                                    |                                                                                                    | con "rind                                                                                                    |                                                                                                    |                                                                                                    |                                                                                                    |                                                                     |                           | Clear                 | Previou          |
| Contact &<br>Reference                                                                                                    | Contract &<br>Quotation                                                                                             | Routing & Schedule                                                                                                    |                                                                                                    | Cargo &<br>Equipment                                                                                                    | Custom<br>Remai                                                                                                    | ıs &<br>rks                                                         | Review &<br>Complete      | Bo<br>Re              | ooking<br>ceived |
|                                                                                                    |                                                                                                    |                                                                                                    |                                                                                                    |                                                                                                    |                                                                                                    |                                                                     |                           | Previo                | us Ne:           |
| Quotation / Contract N                                                                                                    | 0.*                                                                                                    | Base fo                                                                                                    | or Freight Cha                                                                                                    | arges                                                                                                    |                                                                                                    |                                                                     |                           | ?                     |                  |
|                                                                                                    |                                                                                                    | The fre<br>Lloyd.                                                                                                    | eight basis is                                                                                                    | either a quotati                                                                                                    | on or a (service-) (                                                                                                    | contract you he                                                     | old with Hapag-           |                       |                  |
|                                                                                                    |                                                                                                    | A Hap<br>a (sen                                                                                                    | ag-Lloyd quot<br>vice-) contract                                                                                                    | tation number h                                                                                                    | as the format Q12                                                                                                    | 09RTM00001                                                          | ;                         |                       |                  |
|                                                                                                    |                                                                                                    |                                                                                                    |                                                                                                    |                                                                                                    | CCJPJP0001 of 4                                                                                                    | 4692727.                                                            |                           |                       |                  |
|                                                                                                    |                                                                                                    | lf you l<br>please                                                                                                    | nave neither a<br>e contact your                                                                                                    | a contract nor a<br>local <u>Hapaq-Ll</u>                                                                                                    | quotation with Hap                                                                                                    | 4692727.<br>pag-Lloyd,                                              |                           |                       |                  |
| Velidite                                                                                                    |                                                                                                    | lf you l<br>pleas                                                                                                    | nave neither a<br>e contact your                                                                                                    | a contract nor a<br>local <u>Hapag-Ll</u>                                                                                                    | quotation with Hap<br>ovd Sales Office.                                                                                                    | 4692727.<br>pag-Lloyd,                                              |                           |                       |                  |
| Validity                                                                                                    |                                                                                                    | If you I<br>pleas                                                                                                    | nave neither a<br>e contact your                                                                                                    | a contract nor a<br>local <u>Hapaq-Li</u>                                                                                                    | quotation with Hap                                                                                                    | 4692727.<br>pag-Lloyd,                                              |                           |                       |                  |
| Validity<br>Quotation No.                                                                                                    | NEE00071                                                                                                    | lf you l<br>please<br>Valid t                                                                                                    | nave neither a<br>e contact your<br>o 2013-07-11                                                                                                    | a contract nor a<br>local <u>Hapaq-Li</u>                                                                                                    | quotation with Hap<br>ovd Sales Office.                                                                                                    | 4692727.<br>bag-Lloyd,                                              | UP1423(-1)-22-00<br>CONF  |                       |                  |
| Validity<br>Quotation No.                                                                                                    | 1. Routii<br>Quotatio                                                                                               | If you I<br>please<br>Valid t<br>ng options<br>n will be d                                                                                                    | nave neither a<br>e contact your<br>0 2013-07-1<br>1 s fitting                                                                                                    | a contract nor a local <u>Hapaq-Li</u><br>1<br>1<br>1<br>1<br>1<br>1<br>1<br>1<br>1<br>1<br>1<br>1<br>1<br>1<br>1<br>1<br>1<br>1<br>1                                   | quotation with Hap<br>ovd Sales Office.                                                                                                    | 4692727.<br>bag-Lloyd,                                              | WHEE 1,1799               |                       |                  |
| Validity<br>Quotation No.                                                                                                    | 1. Routiu<br>Quotatio                                                                                               | If you I<br>please<br>Valid t<br>ng options<br>n will be d                                                                                                    | ave neither a<br>e contact your<br>2013-07-1 <sup>-1</sup><br>s fitting<br>lisplay<br>have bee                                                                                                    | a contract nor a l<br>local <u>Hapaq-LH</u><br>1<br>g to you<br>ed here                                                                                                 | quotation with Hap<br>ovd Sales Office.                                                                                                    | REYNELLA<br>AU - 5161                                               | WHEE 1,1799.              |                       |                  |
| Validity<br>Quotation No.                                                                                                    | 1. Routin<br>Quotatio<br>wing routing and e<br>red or its details a<br>n                                            | If you I<br>please<br>Valid to<br>ng options<br>n will be d<br>equipment definitions<br>re not fitting with your                                                                   | nave neither a<br>e contact your<br>0 2013-07-11<br>s fitting<br>lisplay<br>have bee<br>request, ple                                                                                                    | a contract nor a l<br>local <u>Hapaq-LH</u><br>1<br>g to you<br>ed here                                                                                                 | quotation with Hap<br>ovd Sales Office.                                                                                                    | REYNELLA<br>AU - 5161                                               |                           |                       |                  |
| Validity<br>Quotation No.                                                                                                    | 1. Routiu<br>Quotatio<br>wing routing and e<br>red or its details a<br>m<br>e following alterna                     | If you I<br>please<br>Valid to<br>ng options<br>n will be d<br>equipment definitions<br>re not fitting with your<br>atives. The listed cont                                        | ave neither a<br>e contact your<br>o 2013-07-1<br>s fitting<br>lisplay<br>have bee<br>request, pleu<br>ainer types a                                                                                                    | a contract nor a l<br>local <u>Hapaq LL</u><br>1<br>g to you<br>ed here<br>re defined.                                                                                  | quotation with Hap<br>ovd Sales Office.                                                                                                    | REYNELLA<br>AU - 5161<br>d Sales Office                             | enne toten<br>tot         |                       |                  |
| Validity<br>Quotation No.                                                                                                    | 1. Routin<br>Quotatio<br>wing routing and e<br>red or its details a<br>n<br>te following alterna<br>Start Location  | If you I<br>please<br>Valid to<br>ng options<br>n will be d<br>equipment definitions<br>re not fitting with your<br>atives. The listed cont<br>Port of Loading<br>ADELAIDE         | ave neither a<br>e contact your<br>o 2013-07-1<br>s fitting<br>lisplay<br>have bee<br>request, play<br>ainer types an<br>Service Por<br>ANS HAI                                                                                                    | a contract nor a<br>local <u>Hapaq LI</u><br>1<br><b>g to you</b><br><b>ed here</b><br>re defined<br>t of Discharge<br>MBURG                                            | Contractual Party Contractual Party Contractual | REYNELLA<br>AU - 5161<br>d Sales Office                             | age Ctr. Type 1<br>20'STD | Ctr. Type 2<br>40'STD | Ctr. Type 3      |
| Validity<br>Quotation No.<br>In your quotation the follo<br>fyour Quotation has expi<br>Routing as per Quotatio<br>Select a routing from th<br>Export Haulage<br>Terminal<br>Select Routing | 1. Routin<br>Quotatio<br>wing routing and e<br>red or its details a<br>m<br>the following alterna<br>Start Location | If you I<br>please<br>Valid to<br>ng options<br>n will be d<br>equipment definitions<br>re not fitting with your<br>atives. The listed cont<br>Port of Loading<br>ADELAIDE         | ainer types an<br>Service Por<br>ANS HAIL                                                                                                    | a contract nor a l<br>local <u>Hapaq-LH</u><br>1<br><b>1</b><br><b>1</b><br><b>1</b><br><b>1</b><br><b>1</b><br><b>1</b><br><b>1</b><br><b>1</b><br><b>1</b><br><b></b> | Quotation with Hap<br>oyd Sales Office.         Contractual Party         I         Iocal Hapaq-Lloy         r quotation.         End Location                                                                                                    | REYNELLA<br>AU - 5161<br>d Sales Office                             | e.<br>20'STD              | Ctr. Type 2<br>40'STD | Ctr. Type 3      |
| Validity<br>Quotation No.                                                                                                    | 1. Routin<br>Quotatio<br>wing routing and e<br>red or its details a<br>n<br>te following alterna<br>Start Location  | If you i<br>please<br>valid to<br>ng options<br>n will be d<br>equipment definitions<br>re not fitting with your<br>atives. The listed cont<br>Port of Loading<br>ADELAIDE<br>2. C | ave neither a<br>contact your<br>co 2013-07-11<br>co 2013-07-11<br>co | a contract nor a<br>local <u>Hapaq-Lk</u><br>1<br>g to you<br>ed here<br>re defined.<br>t of Discharge<br>MBURG<br>n "Sele                                              | quotation with Hap<br>ovd Sales Office.<br>Contractual Party<br>r<br>local <u>Hapaq-Lloy</u><br>r quotation.<br>End Location                                                                                                    | REYNELLA<br>AU - 5161<br>d Sales Office<br>Import Haula<br>Terminal | age Ctr. Type 1<br>20'STD | Ctr. Type 2<br>40'STD | Ctr. Type 3      |

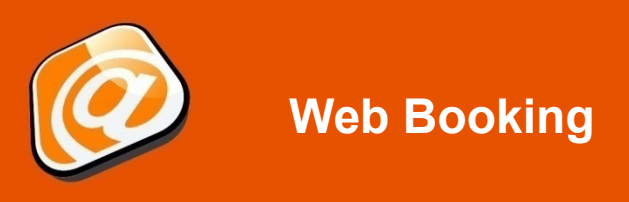

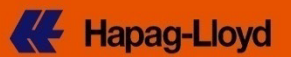

## Routing & Schedule tab (page 1)

|                                                                                                    | g-Lioya                                                                                                    |                                                                                                    |                  | eng                                                                              | deu e                                                    | esp                                                                                                    | 中文                                                                                              | home                                                                                                    | help                                                                                                    | siten                                              | nap               | contact       | s       | earch      |                | Find   |
|----------------------------------------------------------------------------------------------------|----------------------------------------------------------------------------------------------------|----------------------------------------------------------------------------------------------------|------------------|----------------------------------------------------------------------------------|----------------------------------------------------------|----------------------------------------------------------------------------------------------------|-------------------------------------------------------------------------------------------------|----------------------------------------------------------------------------------------------------|----------------------------------------------------------------------------------------------------|----------------------------------------------------|-------------------|---------------|---------|------------|----------------|--------|
| Company<br>About us Pres                                                                                                    | s IR Career                                                                                                    | Busine<br>Fleet                                                                                                   | ss<br>Pro        | ducts 8                                                                          | Servic                                                   | es                                                                                                    | Offices                                                                                         | Local                                                                                                    | Info                                                                                                    | New                                                | s C               | nline         | Busines | SS         |                |        |
| Overview My Ship                                                                                                    | ments Tariffs Rate o                                                                                                    | f Exchange Schedule                                                                                               | es E             | Booking                                                                          | Tracing                                                  | g D                                                                                                    | ocuments                                                                                        | Import                                                                                                    | Use                                                                                                    | r Guide                                            |                   |               |         | My A       | ccount         | Logout |
| New Request                                                                                                    | ist of Requests Temp                                                                                                    | late List User Guide                                                                                              |                  |                                                                                  |                                                          |                                                                                                    |                                                                                                 |                                                                                                    |                                                                                                    |                                                    |                   |               |         |            |                |        |
| New Booki                                                                                                    | ing Request                                                                                                    |                                                                                                    |                  |                                                                                  |                                                          |                                                                                                    |                                                                                                 |                                                                                                    |                                                                                                    |                                                    |                   |               |         |            |                | é      |
| HIDE     Contact &     Reference                                                                                                    | Contract &<br>Quotation                                                                                                    | Routing &<br>Schedule                                                                                             |                  | (<br>E                                                                           | Cargo &<br>quipmen                                       | ıt                                                                                                    | C                                                                                               | iustoms (<br>Remarks                                                                                         | k                                                                                                    |                                                    | Revi<br>Com       | ew &<br>plete |         | Boo<br>Rec | )king<br>eived |        |
|                                                                                                    |                                                                                                    |                                                                                                    |                  |                                                                                  |                                                          |                                                                                                    |                                                                                                 |                                                                                                    |                                                                                                    |                                                    |                   |               |         |            | Pre            | vious  |
| The transport and                                                                                                    | routing is based on your                                                                                                    | quotation and cannot b                                                                                            | e cha            | anged.                                                                           |                                                          |                                                                                                    |                                                                                                 |                                                                                                    |                                                                                                    |                                                    |                   |               |         |            |                |        |
| Please press Loo                                                                                                    | k-up Schedule to find ma                                                                                                    | tching vessels / voyage                                                                                           | S.               |                                                                                  |                                                          |                                                                                                    |                                                                                                 |                                                                                                    |                                                                                                    |                                                    |                   |               |         |            |                |        |
|                                                                                                    |                                                                                                    |                                                                                                    |                  |                                                                                  |                                                          |                                                                                                    |                                                                                                 |                                                                                                    |                                                                                                    |                                                    |                   |               |         |            |                |        |
| Container position                                                                                                    | ning dates can be filled w                                                                                                    | hen defining cargo and                                                                                            | equi             | oment                                                                            |                                                          |                                                                                                    |                                                                                                 |                                                                                                    |                                                                                                    |                                                    |                   |               |         |            |                |        |
| Container position                                                                                                    | ning dates can be filled w                                                                                                    | hen defining cargo and                                                                                            | equi             | pment.                                                                           |                                                          |                                                                                                    |                                                                                                 |                                                                                                    |                                                                                                    |                                                    | (                 | ?             |         |            |                |        |
| Container position                                                                                                    | ning dates can be filled w                                                                                                    | hen defining cargo and                                                                                            | equi             | pment.                                                                           | 1-10 🖪                                                   | 0                                                                                                    | Received                                                                                        | at your de                                                                                                   | oor (Cl                                                                                                    | H)                                                 | (                 | ?             |         |            |                |        |
| Container position Start Location* Via 1                                                                                                    | AUADL   ADELAIDE                                                                                                    | hen defining cargo and                                                                                            | equi             | pment.<br>2014-0<br>(e.g. 20                                                     | 1-10 📑<br>13-09-                                         | 0                                                                                                    | Received Received                                                                               | at your de                                                                                                   | oor (Cl                                                                                                    | H)<br>Tminal (I                                    | (<br>MH)          | ?             |         |            |                |        |
| Container position<br>Start Location*<br>Via 1<br>Via 2                                                                                             | AUADL   ADELAIDE                                                                                                    | hen defining cargo and                                                                                            | equi             | pment.<br>2014-0<br>(e.g. 20 <sup>-</sup><br>23)                                 | 1-10 📑<br>13-09-                                         | 0                                                                                                    | Received<br>Received                                                                            | at your de<br>at contain                                                                                     | oor (Cl<br>ner ter                                                                                                    | H)<br>minal (I                                     | (<br>MH)          | ?             |         |            |                |        |
| Container position<br>Start Location*<br>Via 1<br>Via 2<br>End Location*                                                                            | AUADL   ADELAIDE                                                                                                    | hen defining cargo and                                                                                            | equi             | pment.<br>2014-0<br>(e.g. 20<br>23)                                              | 1-10 💽<br>13-09-                                         | 0<br>0                                                                                                    | Received<br>Received<br>Delivered                                                               | at your de<br>at contain<br>at your de                                                                       | oor (Cl<br>ner ter                                                                                                    | H)<br>Tminal (I<br>H)                              | (MH)              | ?             |         |            |                |        |
| Container position<br>Start Location*<br>Via 1<br>Via 2<br>End Location*                                                                            | AUADL   ADELAIDE                                                                                                    | hen defining cargo and                                                                                            | equi             | pment.<br>2014-0<br>(e.g. 20 <sup>-</sup><br>23)<br>(e.q. 20 <sup>-</sup>        | 1-10<br>13-09-<br>13-09-<br>13-09-                       | 0                                                                                                    | Received<br>Received<br>Delivered                                                               | at your de<br>at contain<br>at your de<br>at contain                                                         | oor (Cl<br>ner ter<br>oor (Cl<br>ner ter                                                                                 | H)<br>Tminal (I<br>H)<br>Tminal                    | (<br>MH)          | ?             |         |            |                |        |
| Container position<br>Start Location*<br>Via 1<br>Via 2<br>End Location*                                                                            | AUADL   ADELAIDE                                                                                                    | hen defining cargo and                                                                                            | equi             | pment.<br>2014-0<br>(e.g. 20<br>23)<br>(e.g. 20<br>23)                           | 1-10<br>13-09-<br>3<br>13-09-                            | 0<br>0<br>0                                                                                                    | Received<br>Received<br>Delivered<br>Delivered<br>(MH)                                          | at your do<br>at contain<br>at your do<br>at contai                                                          | oor (Cl<br>her ter<br>bor (Cl<br>her ter                                                                                 | H)<br>minal (I<br>H)<br>minal                      | MH)               | ?             |         |            |                |        |
| Container position<br>Start Location*<br>Via 1<br>Via 2<br>End Location*                                                                            | AUADL   ADELAIDE                                                                                                    | hen defining cargo and                                                                                            | equi             | pment.<br>2014-0<br>(e.g. 20 <sup>-</sup><br>23)<br>(e.g. 20 <sup>-</sup><br>23) | 1-10<br>13-09-<br>13-09-                                 | <ul> <li></li> <li></li> <li><td>Received<br/>Received<br/>Delivered<br/>Delivered<br/>(MH)</td><td>at your de<br/>at contain<br/>at your de<br/>at contain</td><td>oor (Cl<br/>ner ter<br/>oor (Cl<br/>ner ter</td><td>H)<br/>minal (I<br/>H)<br/>minal</td><td>(<br/>MH)</td><td>?</td><td></td><td></td><td></td><td></td></li></ul> | Received<br>Received<br>Delivered<br>Delivered<br>(MH)                                          | at your de<br>at contain<br>at your de<br>at contain                                                         | oor (Cl<br>ner ter<br>oor (Cl<br>ner ter                                                                                 | H)<br>minal (I<br>H)<br>minal                      | (<br>MH)          | ?             |         |            |                |        |
| Container position<br>Start Location*<br>Via 1<br>Via 2<br>End Location*<br>Click o<br>to fin                                                       | AUADL (ADELAIDE                                                                                                    | hen defining cargo and<br>Schedule"<br>Oyages                                                                     | v<br>v           | pment.<br>2014-0<br>(e.g. 20<br>23)<br>(e.g. 20<br>23)                           | 1-10<br>13-09-<br>13-09-<br>13-09-                       | 0                                                                                                    | Received<br>Received<br>Delivered<br>(MH)                                                       | at your de<br>at contain<br>at your de<br>at contain<br>pook-up Sc                                           | oor (Cl<br>ner ter<br>oor (Cl<br>ner ter<br>:hedul                                                                       | H)<br>minal (I<br>H)<br>minal<br>e                 | (MH)<br>Clea      | ?             |         |            |                |        |
| Container position<br>Start Location*<br>Via 1<br>Via 2<br>End Location*<br>Click o<br>to fin<br>Start Location*                                    | AUADL   ADELAIDE                                                                                                    | hen defining cargo and<br>chedule"<br>oyages                                                                      | v<br>v<br>v      | pment.<br>2014-0<br>(e.g. 20<br>23)<br>(e.g. 20<br>23)                           | 1-10<br>13-09-<br>13-09-<br>13-09-                       | 0<br>0<br>0<br>8<br>8                                                                                                    | Received<br>Received<br>Delivered<br>(MH)<br>Lc                                                 | at your de<br>at contain<br>at your de<br>at contain<br>pock-up Sc<br>ur door (C                             | Dor (Cl<br>ner ter<br>Dor (Cl<br>ner ter<br>thedul                                                                       | H)<br>minal (I<br>H)<br>minal<br>e                 | (MH)<br>Clear     | ?<br>r        |         |            |                |        |
| Container position<br>Start Location*<br>Via 1<br>Via 2<br>End Location*<br>Click 0<br>to fin<br>Start Location*<br>Via 1                           | ADELAIDE (AUADL)                                                                                                    | hen defining cargo and<br>chedule"<br>Oyages<br>* 2014-01-10 Plu<br>(e.g. 2011-12-20)                             | v<br>v<br>v      | pment.<br>2014-0<br>(e.g. 20<br>23)<br>(e.g. 20<br>23)<br>(e.g. 20<br>23)        | 1-10<br>13-09-<br>13-09-<br>13-09-                       | ©<br>©<br>©<br>Recc                                                                                                    | Received<br>Received<br>Delivered<br>Delivered<br>(MH)<br>Lc<br>eived at you                    | at your de<br>at contain<br>at your de<br>at contain<br>pook-up Sc<br>ur door (C<br>ntainer te               | oor (Cl<br>ner ter<br>oor (Cl<br>ner ter<br>chedul<br>cH)<br>rrmina                                                      | H)<br>minal (I<br>H)<br>rminal<br>e [              | (<br>MH)<br>Clea  | ?<br>r        |         |            |                |        |
| Container position<br>Start Location*<br>Via 1<br>Via 2<br>End Location*<br>Click o<br>to fin<br>Start Location*<br>Via 1<br>Via 2                  | ADELAIDE (AUADL)                                                                                                    | hen defining cargo and<br>Cchedule"<br>Oyages<br>* 2014-01-10 Ph<br>(e.g. 2011-12-20)                             | v<br>v<br>v      | pment.<br>2014-0<br>(e.g. 20<br>23)<br>(e.g. 20<br>23)<br>(e.g. 20<br>23)        | 1-10<br>13-09-<br>13-09-<br>13-09-<br><sup>2k</sup><br>© | ©<br>©<br>©<br>Reco                                                                                                    | Received<br>Received<br>Delivered<br>Delivered<br>(MH)<br>Lc<br>eived at you                    | at your de<br>at contain<br>at your de<br>at contain<br>pok-up Sc<br>ur door (C<br>ntainer te                | oor (Cl<br>ner ter<br>oor (Cl<br>ner ter<br>chedul<br>cH)                                                                | H)<br>minal (I<br>H)<br>rminal<br>e                | (<br>MH)<br>Clea  | r             |         |            |                |        |
| Container position<br>Start Location*<br>Via 1<br>Via 2<br>End Location*<br>Click O<br>to fin<br>Start Location*<br>Via 1<br>Via 2<br>End Location* | AUADL   ADELAIDE                                                                                                    | hen defining cargo and<br>Cchedule"<br>Oyages<br>* 2014-01-10 Plu<br>(e.g. 2011-12-20)                            | v<br>v<br>v      | pment.<br>2014-0<br>(e.g. 20<br>23)<br>(e.g. 20<br>23)<br>(e.g. 20<br>23)        | 1-10 9<br>13-09-<br>13-09-                               | ©<br>©<br>©<br>Recc<br>Recc<br>Deliv<br>Deliv                                                                                                    | Received<br>Received<br>Delivered<br>(MH)<br>Lc<br>eived at you<br>eived at co<br>vered at you  | at your de<br>at contain<br>at your de<br>at contain<br>pok-up Sc<br>ur door (C<br>ntainer te<br>ur door (C  | oor (Cl<br>ner ter<br>oor (Cl<br>ner ter<br>chedul<br>ch)<br>ch)<br>ch)<br>ch)<br>ch)<br>ch)<br>ch)<br>ch)<br>ch)<br>ch) | H)<br>minal (I<br>H)<br>rminal<br>e [              | (<br>MH)<br>Clea  | ?<br>r        |         |            |                |        |
| Container position<br>Start Location*<br>Via 1<br>Via 2<br>End Location*<br>Click 0<br>to fin<br>Start Location*<br>Via 1<br>Via 2<br>End Location* | ing dates can be filled w AUADL   ADELAIDE DEHAM   HAMBURG ADELAIDE (AUADL) ADELAIDE (AUADL) HAMBURG (DEHAM) Ating for reefer equipment | hen defining cargo and<br>cchedule"<br>'oyages<br>* 2014-01-10 Plu<br>(e.g. 2011-12-20)<br>(e.g. 2011-12-20)<br>t | v<br>v<br>v      | pment.<br>2014-0<br>(e.g. 20<br>23)<br>(e.g. 20<br>23)<br>(e.g. 20<br>23)        | 1-10<br>13-09-<br>13-09-<br>**<br>©                      | ©<br>©<br>Recc<br>Deliv<br>(MH)                                                                                                    | Received<br>Received<br>Delivered<br>(MH)<br>Lc<br>eived at you<br>rered at you<br>rered at you | at your de<br>at contain<br>at your de<br>at contain<br>pook-up Sc<br>ur door (C<br>ntainer te<br>ur door (C | oor (Cl<br>ner ter<br>oor (Cl<br>ner ter<br>chedul<br>CH)<br>crmina                                                      | H)<br>minal (I<br>H)<br>e e [<br>e [<br>(MH)<br>ul | (<br>MH)<br>Clear | r             |         |            |                |        |
| Container position<br>Start Location*<br>Via 1<br>Via 2<br>End Location*<br>Click 0<br>to fin<br>Start Location*<br>Via 1<br>Via 2<br>End Location* | ing dates can be filled w AUADL (ADELAIDE AUADL (ADELAIDE ADELAM) HAMBURG ADELAIDE (AUADL) HAMBURG (DEHAM) Ating for reefer equipment   | hen defining cargo and<br>Cchedule"<br>Oyages<br>* 2014-01-10 Ph<br>(e.g. 2011-12-20)<br>(e.g. 2011-12-20)<br>It  | v<br>v<br>v<br>v | pment.<br>2014-0<br>(e.g. 20<br>23)<br>(e.g. 20<br>23)<br>(e.g. 20<br>23)        | 1-10<br>13-09-<br>13-09-<br>**<br>©<br>©<br>©            | ©<br>©<br>Recc<br>Deliv<br>(MH)                                                                                                    | Received<br>Received<br>Delivered<br>(MH)<br>Lt<br>eived at you<br>vered at you<br>vered at co  | at your de<br>at contain<br>at your de<br>at contain<br>pook-up Sc<br>ur door (C<br>ntainer te<br>ur door (C | oor (Cl<br>ner ter<br>oor (Cl<br>ner ter<br>hedul<br>CH)<br>rrmina                                                       | H)<br>minal (I<br>H)<br>mminal<br>e [<br>( (MH)    | (<br>MH)<br>Clea  | r             |         |            |                |        |

#### HIDE

Connection ADELAIDE - HAMBURG Period 2014-01-10 -

|            |                                                                                                    |            |                 |                            |                |         |                            | ?                   |  |
|------------|----------------------------------------------------------------------------------------------------|------------|-----------------|----------------------------|----------------|---------|----------------------------|---------------------|--|
|            | Port of Loa                                                                                          | ding       | Transshipments  | Vessels / Services         |                |         | Port of Discharge          | Transit Time (days) |  |
| ۲          | ADELAIDE<br>2014-01-16                                                                               | AU         |                 | 0 LAHORE EXPRESS / 3       | 149 / EAX      |         | HAMBURG   DE<br>2014-03-02 | 45                  |  |
| C          | ADELAIDE<br>2014-01-23                                                                               | AU         |                 | 0 JAKARTA EXPRESS / 3      | 3150 / EAX     |         | HAMBURG   DE<br>2014-03-09 | 45                  |  |
| C          | ADELAIDE<br>2014-02-06                                                                               | AU         |                 | 0 RIO GRANDE EXPRES        | 8S / 3152 / EA | (       | HAMBURG   DE<br>2014-03-23 | 45                  |  |
| ų          | Routing De                                                                                           | etails Sel | ect for Booking |                            | Interac        | tive sc | hedule displays ro         | uting as per        |  |
| . н<br>Rou | your Quotation Reference - choose required<br>Routing Details sailing and press "Select for Booking" |            |                 |                            |                |         |                            |                     |  |
|            | Location                                                                                             | Arrival    | Departure       | Vessel / Mode of transport | Voyage         | Service |                            |                     |  |
| 0          | ADELAIDE                                                                                             |            | 2014-01-16      | LAHORE EXPRESS             | 3149           | EAX     |                            |                     |  |
| $\odot$    | HAMBURG                                                                                              | 2014-03-02 | 2               |                            |                |         |                            |                     |  |
|            |                                                                                                    |            |                 |                            |                |         |                            |                     |  |

Vessel Details Vessel Tracing Closings and Terminal Details

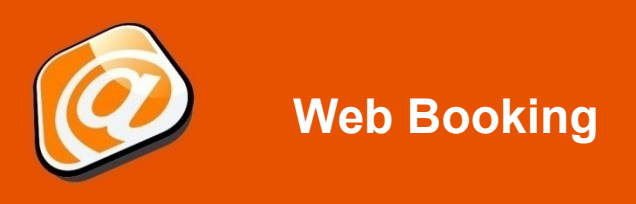

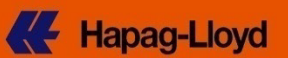

# Routing & Schedule tab (page 2)

| Contact &                                       | C                                                   | ontract &                                             | Routin                                                   | ng &                                        | Cargo &        | Customs &                     | Review &      | Booking    |
|-------------------------------------------------|-----------------------------------------------------|-------------------------------------------------------|----------------------------------------------------------|---------------------------------------------|----------------|-------------------------------|---------------|------------|
| Reference                                       | ( ) G                                               | uotation                                              | Sched                                                    | lule                                        | Equipment      | Remarks                       | Complete      | Received   |
| ne transport a<br>ease press L<br>potainer posi | nd routing is b<br>.ook-up Sched<br>tioning dates c | ased on your o<br>ule to find mate<br>an be filled wh | uotation and ca<br>ching vessels / v<br>en defining carg | annot be chang<br>voyages.<br>go and equipn | ged.<br>nent.  |                               |               | Previous N |
|                                                 |                                                     |                                                       |                                                          |                                             |                |                               | ?             |            |
| Start Locatio                                   | on* AUADL   AD                                      | ELAIDE                                                |                                                          | ✓ 2                                         | 014-01-10 🖪 💿  | Received at your door (CH)    |               |            |
| Via 1                                           |                                                     |                                                       |                                                          | ✓ (e                                        | .g. 2013-09- 🍥 | Received at container termin  | al (MH)       |            |
| Via 2                                           |                                                     |                                                       |                                                          | ▼ 2:                                        | 3)             |                               |               |            |
| End Location                                    | DEHAM   HA                                          | MBURG                                                 |                                                          | ~                                           |                | Delivered at your door (CH)   |               |            |
|                                                 |                                                     |                                                       |                                                          |                                             | .a. 2013-09- @ | Delivered at container termin | al            |            |
| u have selec                                    | ted the followi                                     | ng routing:                                           |                                                          |                                             |                | Look-up Schedule              | Clear         |            |
| ocation                                         | Arrival                                             | Departure                                             | Vessel /<br>Mode of<br>Transport                         | Voyage No.                                  | Service        | Selected r                    | outing will k | be         |
| DELAIDE                                         |                                                     | 2014-01-16                                            | LAHORE<br>EXPRESS                                        | 3149                                        | ANS            | shown; proce                  | ed with clic  | k on       |
| AMBURG                                          | 2014-03-02                                          |                                                       |                                                          |                                             |                | ,,,                           |               |            |
|                                                 |                                                     |                                                       |                                                          |                                             |                |                               |               | Provious   |

### Cargo & Equipment tab (page 1)

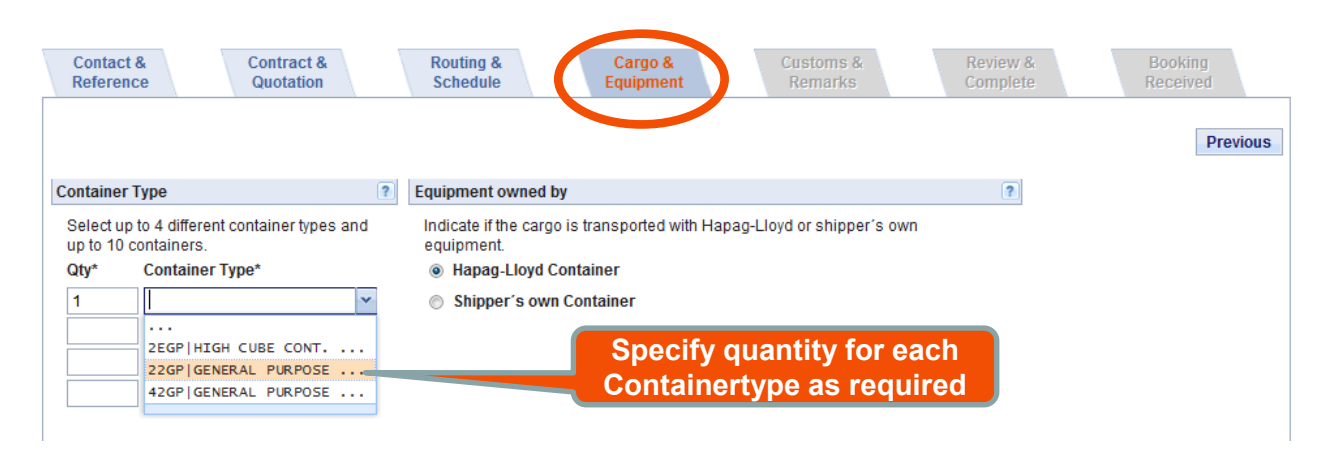

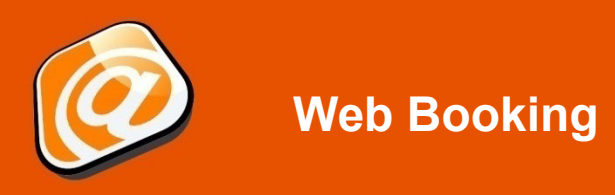

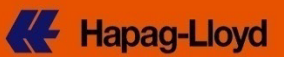

# Cargo & Equipment tab (page 3)

| Contact &<br>Reference                                                                                                    | Contract &<br>Quotation                                                                                                    | Routing &<br>Schedule                                                                                                    | Cargo &<br>Equipment                                                                                                    | Customs &<br>Remarks                                                                                                    | Review &<br>Complete                                                                                                    | Booking<br>Received                                                                                                    |
|----------------------------------------------------------------------------------------------------|----------------------------------------------------------------------------------------------------|----------------------------------------------------------------------------------------------------|----------------------------------------------------------------------------------------------------|----------------------------------------------------------------------------------------------------|----------------------------------------------------------------------------------------------------|----------------------------------------------------------------------------------------------------|
| Container Type                                                                                                    | ? E                                                                                                    | auipment owned by                                                                                                    |                                                                                                    |                                                                                                    | ?                                                                                                    | Previous                                                                                                    |
| Select up to 4 different o<br>to 10 containers. Or sele<br>up to 250 Containers if the<br>are applicable for all con<br>Qty* Container T                                                                                                    | ontainer types and up<br>tc1 container type and<br>he same cargo details<br>itainers.<br>ype*                                                           | Indicate if the cargo is trar<br>equipment.<br>Hapag-Lloyd Contain<br>Shipper's own Conta                                                                                                    | nsported with Hapag-<br>er<br>iner                                                                                                    | -Lloyd or shipper's own                                                                                                    | 3. Speci<br>release                                                                                                    | ify required<br>e date and                                                                                                    |
|                                                                                                    | ▼<br>▼<br>▼                                                                                                    |                                                                                                    | 7                                                                                                    | Empty Container from D                                                                                                    | containe                                                                                                    | er(s) here                                                                                                    |
| Please make sure the<br>includes commodities<br>your local <u>Hapaq-Lloyd</u><br>If your containers will cr<br>below, after clicking on                                                                                                    | commodity is covered by yoo<br>other than the quoted ones,<br><u>Sales Office</u><br>ontain different cargoes, you<br>"Assign Details".                 | ur Quotation or Contract. If<br>, different rates may apply<br>u can specify the individual                                                                                                    | your booking<br>- please contact<br>I descriptions                                                                                                    | Release *                                                                                                    | January 2014         F         S           31         1         2         3         4           7         8         9         10         11           14         15         16         17         18                                                                                                    | r hh:mm<br>he final booking<br>pty equipment release                                                                                                    |
| Description<br>HS Code                                                                                                    | furniture parts                                                                                                    | 1. Plea<br>you<br>com                                                                                                    | ase insert<br>ir brief<br>imodity<br>cription                                                                                                    | in our <u>Detent</u> 19 20<br>26 27<br>2 3                                                                                                    | 21         22         23         24         25           28         29         30         31         1           4         5         6         7         8           Today         OK         Image: Compare the second second | ation.                                                                                                    |
| 71                                                                                                    |                                                                                                    |                                                                                                    |                                                                                                    |                                                                                                    |                                                                                                    | -i data - Marcada d                                                                                                    |
| Please as<br>2. A click on<br>supports sel<br>HS code fo<br>Equipment and Cargo<br>Please provide the info<br>subsequent document                                                                                                    | the magnifyin<br>the magnifyin<br>ection of apper<br>or your comm                                                                                       | containers, e.g. weight an<br>ng glass<br>ropriate<br>odity.                                                                                                    | d cargo per containe                                                                                                    | r. Then you can adjust e.g<br>4. Continue<br>clicking of<br>"Next"<br>monized System Code (H3<br>s due to filing regulations.                                                                                                    | by<br>by<br>S Code) for your cargo                                                                                                    | Assign Details Clear Previous as this simplifies the                                                                                                    |
| Please as<br>2. A click on<br>supports sel<br>HS code for<br>Equipment and Cargo<br>Please provide the info<br>subsequent document:<br>Container Type 22GP                                                                                                    | the magnifyin<br>ection of appro-<br>pryour comm<br>rmation for cargo and equip<br>ation process. Please note<br>Cargo Description*<br>FURNITURE PARTS  | containers, e.g. weight an<br>ng glass<br>ropriate<br>odity.<br>ment. If possible, please<br>that the HS Code is mand<br>HS Code                                                                                                    | also provide the Harr<br>latory for US business<br>Cargo Weig<br>P 5000<br>P 5000                                                                                                    | r. Then you can adjust e.g.<br>4. Continue<br>clicking of<br>"Next"<br>monized System Code (H8<br>s due to filing regulations.<br>ght* Unit*<br>kg<br>bs                                                                                   | the individual position<br>by<br>n<br>S Code) for your cargo<br>2. Cont<br>clicki<br>"Ne                                                                                                    | Assign Details Clear Previous as this simplifies the inue by ng on ext"                                                                                                    |
| Please as<br>2. A click on<br>supports sel<br>HS code for<br>Equipment and Cargo<br>Please provide the info<br>subsequent document:<br>Container Type 22GP<br>Please note                                                                                                    | the magnifyin<br>lection of apper<br>or your comm<br>rmation for cargo and equip<br>ation process. Please note<br>Cargo Description*<br>FURNITURE PARTS | containers, e.g. weight an<br>ng glass<br>ropriate<br>odity.<br>oment. If possible, please<br>that the HS Code is mand<br>HS Code                                                                                                    | also provide the Harriatory for US business<br>Cargo Weir<br>5000<br>2<br>5000<br>2<br>5000<br>2<br>5000<br>5000<br>2<br>5000<br>2<br>5000<br>5000<br>5000<br>2<br>5000<br>2<br>5000<br>5000<br>2<br>5000<br>2<br>5<br>5000<br>2<br>5<br>5000<br>2<br>5<br>5<br>5<br>5 | r. Then you can adjust e.g.<br>4. Continue<br>clicking of<br>"Next"<br>monized System Code (HS<br>s due to filing regulations.<br>ght* Unit*<br>kg<br>lbs<br>hsure cargo<br>t selected                                                     | the individual position<br>by<br>n<br>S Code) for your cargo<br>2. Cont<br>clicki<br>"Ne<br>Clear                                                                                                    | Assign Details<br>Clear Previous<br>as this simplifies the<br>clinue by<br>ng on<br>attinue previous<br>Previous Next                                                                                                    |
| Please as<br>2. A click on<br>supports sel<br>HS code for<br>Equipment and Cargo<br>Please provide the info<br>subsequent document:<br>Container Type 22GP<br>Please note<br>Please note                                                                                                | the magnifyin<br>lection of apper<br>or your comm<br>rmation for cargo and equip<br>ation process. Please note<br>Cargo Description*<br>FURNITURE PARTS | containers, e.g. weight an<br>ng glass<br>ropriate<br>odity.<br>ment. If possible, please<br>that the HS Code is mand<br>HS Code                                                                                                    | also provide the Harr<br>latory for US business<br>Cargo Weig<br>5000<br>20<br>20<br>20<br>20<br>20<br>20<br>20<br>20<br>20<br>20<br>20<br>20                                                                                                    | r. Then you can adjust e.g.<br>4. Continue<br>clicking of<br>"Next"<br>monized System Code (H8<br>s due to filing regulations:<br>ght* Unit*<br>bs<br>unit*<br>bs<br>unit*<br>Unit*                                                        | the individual position<br>by<br>n<br>S Code) for your cargo<br>2. Cont<br>clicki<br>",Ne<br>Clear                                                                                                    | Assign Details<br>Clear Previous<br>a as this simplifies the<br>inue by<br>ng on<br>ext"<br>Previous Next                                                                                                    |
| Please asc<br>2. A click on<br>supports sel<br>HS code for<br>Equipment and Cargo<br>Please provide the info<br>subsequent documents<br>Container Type 22GP<br>Please note<br>Please note<br>Container 1<br>Non-op. Reefer<br>Temperature*<br>Special Atmosphere                        | the magnifyin<br>lection of appropriated<br>rmation for cargo and equip<br>ation process. Please note<br>Cargo Description*<br>FURNITURE PARTS          | containers, e.g. weight an<br>ng glass<br>ropriate<br>odity.<br>ment. If possible, please<br>that the HS Code is mand<br>HS Code<br>ntainer entry<br>serted and re<br>Dehumidification<br>Fresh Air Supply                                                                                                    | also provide the Harr<br>latory for US business<br>Cargo Wei<br>5000<br>p<br>5000<br>p<br>5000                                                                                                    | r. Then you can adjust e.g.<br>4. Continue<br>clicking of<br>"Next"<br>monized System Code (HR<br>s due to filing regulations.<br>ght * Unit *<br>kg<br>bs<br>nsure cargo<br>t selected<br>appl. 02 in % 0<br>CO2 in % 0                   | the individual position<br>by<br>a Code) for your cargo<br>2. Cont<br>clicki<br>",Ne<br>Clear<br>% Ventilation dela<br>% Humidity Control                                                                                                    | Assign Details<br>Clear Previous<br>a sthis simplifies the<br>inue by<br>ng on<br>ext''<br>Previous Next<br>y in h 0 h<br>ol in % 0 %                                                                                        |
| Please asc<br>2. A click on<br>supports sel<br>HS code for<br>Equipment and Cargo<br>Please provide the info<br>subsequent documents<br>Container Type 22GP<br>Please note<br>Please note<br>Container 1<br>Non-op. Reefer<br>Temperature*<br>Special Atmosphere<br>Container Type 45RT | the magnifyin<br>lection of app<br>or your comm                                                                                                    | containers, e.g. weight an<br>ng glass<br>ropriate<br>odity.<br>odity. | also provide the Harr<br>latory for US business<br>Cargo Wei<br>5000<br>Cargo Wei<br>5000<br>Cargo Wei<br>0<br>0<br>0<br>0<br>0<br>0<br>0<br>0<br>0<br>0<br>0<br>0<br>0                                                                                                    | r. Then you can adjust e.g.<br>4. Continue<br>clicking of<br>"Next"<br>monized System Code (HR<br>s due to filing regulations.<br>ght * Unit *<br>kg<br>bs<br>nsure cargo<br>t selected<br>appl. 02 in % 0<br>c02 in % 0<br>eight * Unit * | the individual position<br>by<br>a Code) for your cargo<br>2. Cont<br>clicki<br>",Ne<br>Clear<br>% Ventilation dela<br>% Humidity Control                                                                                                    | Assign Details          Assign Details         Clear       Previous         a as this simplifies the         inue by         ng on         ext**         Previous         Next         yin h       h         ol in %       % |

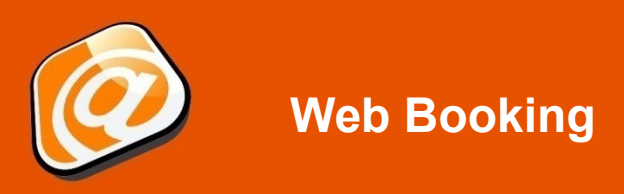

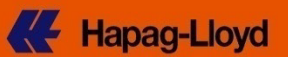

#### **Customs & Remarks tab**

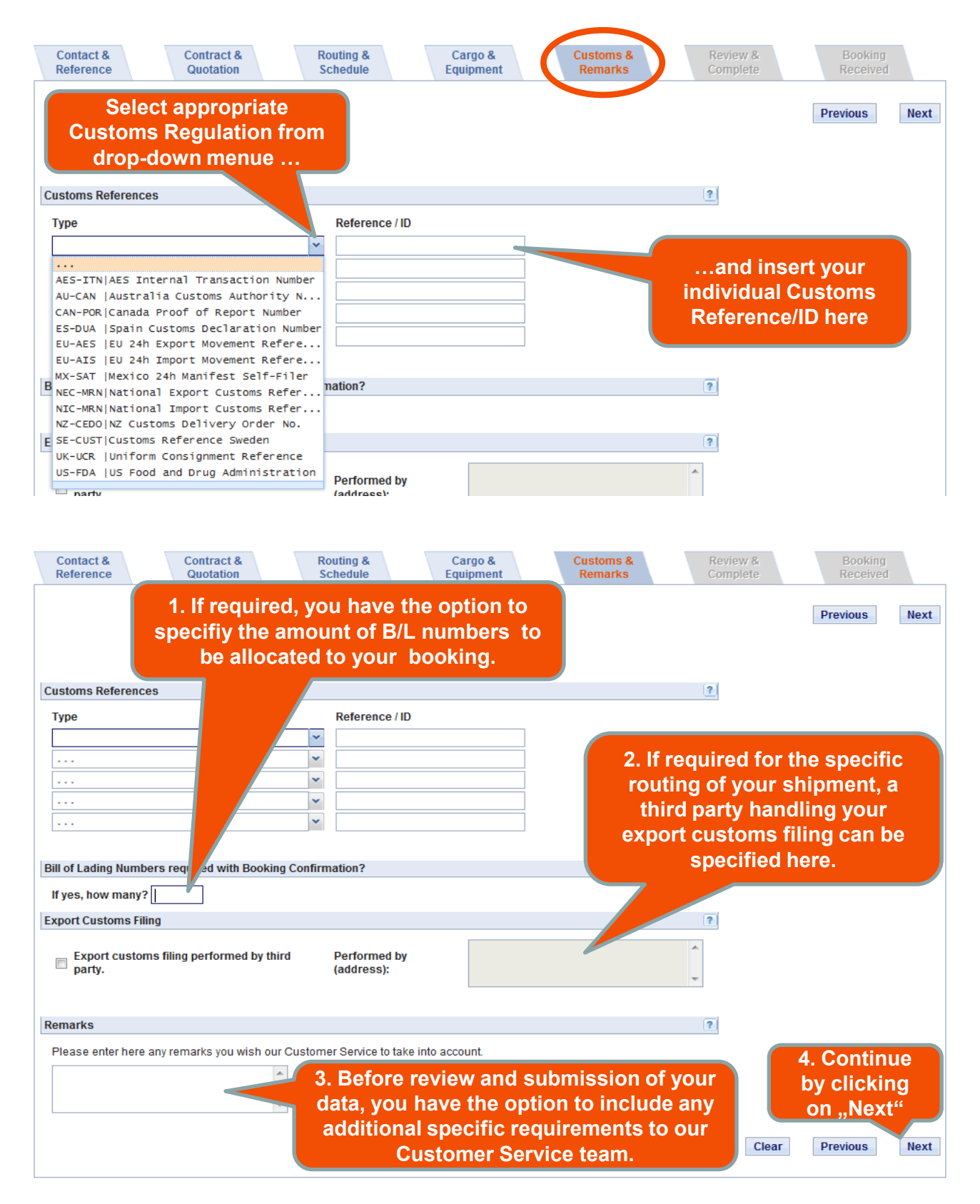

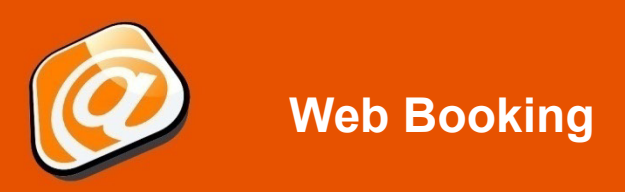

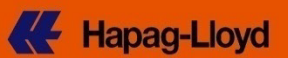

#### **Review & Complete tab**

| Contact & Contract &<br>Reference Quotation                | Routing & Cargo &<br>Schedule Equipment                              | Customs & Revi<br>Remarks Com                                                                                             | Booking<br>Received                                                                 |
|------------------------------------------------------------|----------------------------------------------------------------------|----------------------------------------------------------------------------------------------------|-------------------------------------------------------------------------------------|
| Contact and Reference<br>Customer<br>REYNELLA<br>AU - 5161 | Customer Reference ADELAIDE 20GP<br>Contact*<br>Notification E-mail* | This page prov<br>overview on all yo<br>request details. By<br>"Edit…" the conte<br>tab can be indi<br>amended prior to s | vides an<br>our booking<br>o clicking on<br>ent for each<br>vidually<br>submission. |
|                                                            |                                                                      |                                                                                                    | Edit Contact and Reference                                                          |
| Contract and Quotation                                     |                                                                      |                                                                                                    |                                                                                     |
| Quotation / Contract<br>No.*                               | Valid 2013-07- Contractual I<br>to 11                                | Party                                                                                                    |                                                                                     |
|                                                            |                                                                      | REYNELLA                                                                                                    |                                                                                     |
|                                                            |                                                                      | AU - 5161                                                                                                    |                                                                                     |
|                                                            |                                                                      |                                                                                                    | Edit Contract and Quotation                                                         |
| Routing and Schedule                                       |                                                                      |                                                                                                    |                                                                                     |

### **Submit Booking**

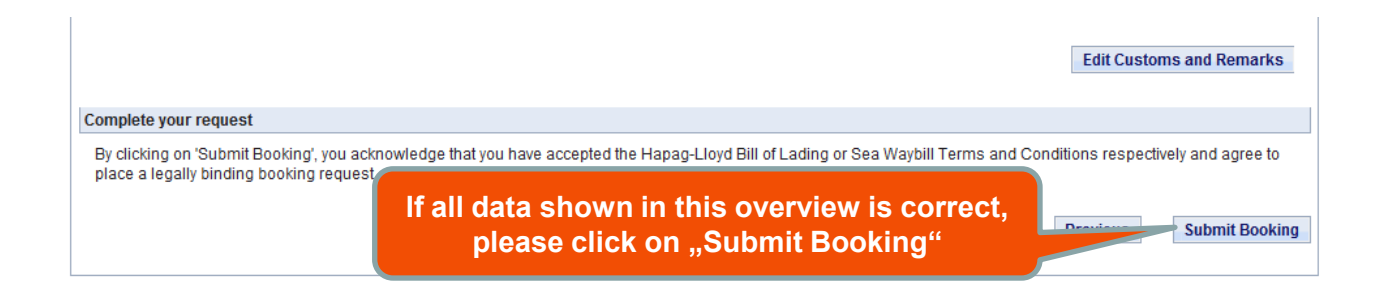

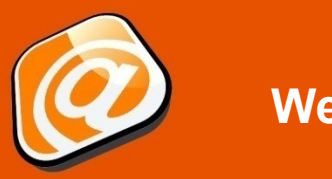

Web Booking

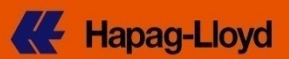

#### **Booking Received**

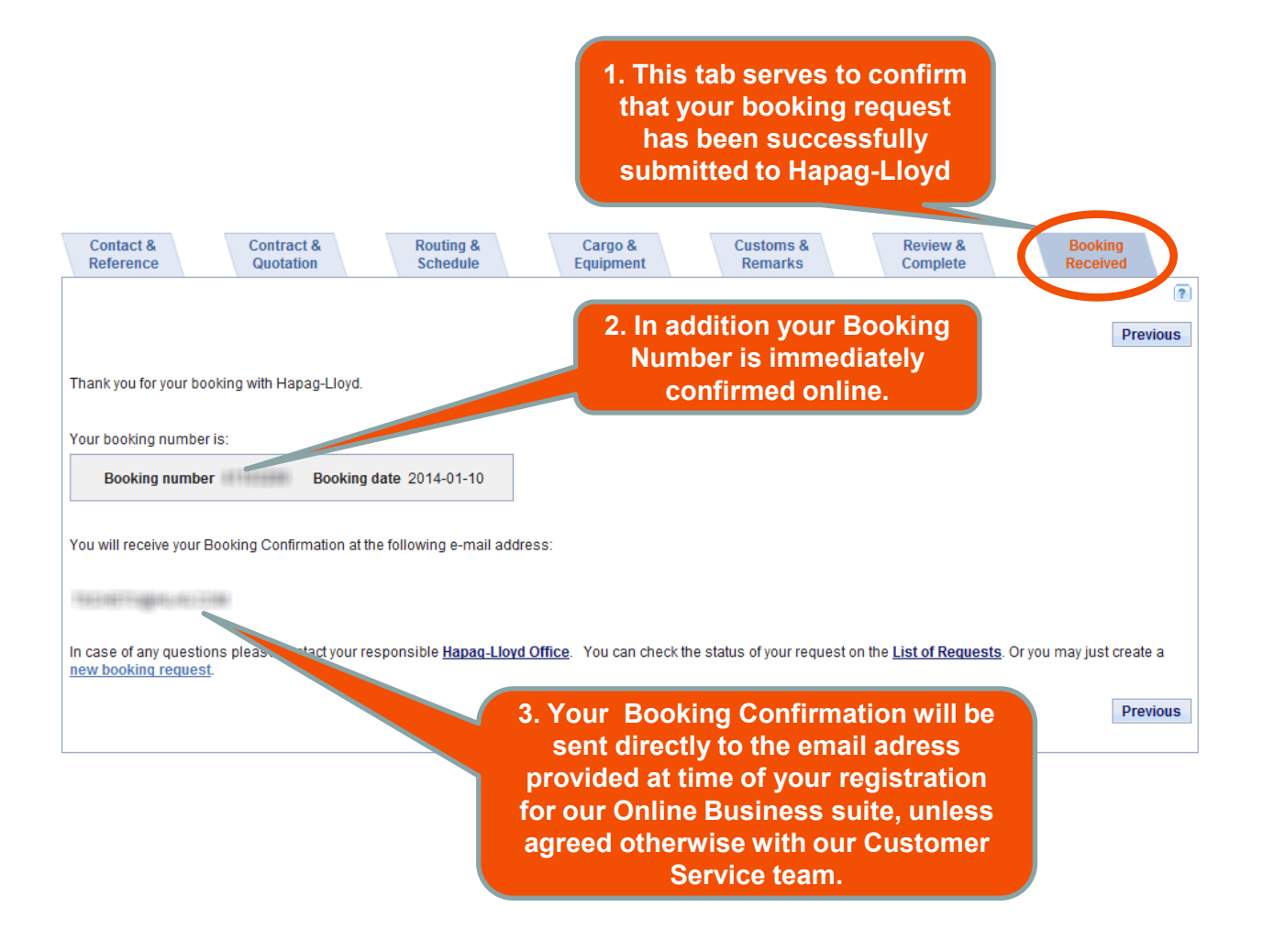

#### **Disclaimer:**

This presentation is provided to you on a personal basis. The presentation and the information contained herein is confidential. Delivery of this information to any other person, the use of any third-party data or any reproduction of this information, in whole or in part, without the prior written consent of Hapag-Lloyd is prohibited.